# **REALISER UN SITE INTERNET AVEC IZISPOT**

Voici un tutoriel pour vous aider à réaliser un petit site internet (4 pages) à l'aide du logiciel gratuit IZISPOT. Dans l'exemple qui suit, il s'agit de mettre en forme un exposé sur le peintre Claude Monet, comportant des photographies, un texte, des hyperliens. L'ensemble peut être réalisé par un élève de lycée, voire même de collège. Temps de réalisation : inférieur à 4 heures (sans modification de la charte choisie, et à condition de disposer du "fond" !)

# SOMMAIRE

- 1. Introduction
- 2. Créer son site en quelques clics
- 3. Fonctions approfondies
- 4. Hébergement

### 1. Introduction

IZISPOT est un logiciel un peu particulier, relativement peu connu. Il a surtout été conçu pour réaliser de petits sites commerciaux, et permet notamment de gérer une base de données de produits à vendre ; je n'ai pas testé cette fonctionnalité, ni les fonctions avancées, comme l'utilisation des zones Ajax, mais elles existent.

Il propose toutes les fonctions nécessaires pour élaborer un site déjà très convaincant.

Izispot est gratuit, mais l'hébergement qu'il propose sur son serveur ne l'est pas. On peut supposer que la gratuité sert de produit d'appel à la société Maïdo. Ni publicité, ni limitation ne sont imposées sur les sites créés par ce logiciel.

#### Conseils :

- Sauvegarder régulièrement votre travail. Izispot a une fâcheuse tendance à "planter" sans prévenir.

- Utiliser de temps en temps la fonction débugger qui se trouve dans le répertoire où s'installe le logiciel (Programme Files/Maïdo, par défaut).

- Sauvegarder également votre charte graphique, avant toute modification, et ensuite (fonction "exporter, ou importer la charte").

- Utilisez un autre logiciel (par exemple Frontpage) pour les fonctions plus avancées (comme créer des ancres, c'est à dire des liens entre différentes parties de vos pages).

#### Points forts d'Izispot :

- Tout est **wysiwyg**, ou presque : vous pouvez visualiser immédiatement ce que vous faites à l'écran (fonction RENDU, ou NAVIGATEUR)

What You See Is What You Get. Ce que vous voyez (à l'écran), est ce que vous obtenez (sur le papier). Traduit en français par <u>tel</u> <u>écran-tel écrit</u>. Principe de fonctionnement de la plupart (actuellement) des logiciels de <u>traitement de texte</u> et de <u>PAO</u> à destination du grand public, dans lequel les affichages à l'écran sont aussi proches que possible de ce qui va être finalement imprimé.

- Intuitivité : lorsque l'on veut ouvrir une page, cela s'appelle "ouvrir la page" rien d'ésotérique !

- Menus et sous-menus se créent très rapidement si l'on utilise un modèle prédéfini.

#### Points faibles :

- Peu de modèles disponibles.

Lenteur excessive de certaines fonctions, comme ouvrir ou sauvegarder un site important, ou, plus ennuyeux, ajouter un fichier, une image, à la bibliothèque.
Les chartes prédéfinies ne sont pas toujours très esthétiques. Il est possible de les modifier, mais ce n'est ni rapide, ni intuitif (il s'agit d'un avis personnel).

## 2. Créer son site en quelques clics

1. Téléchargez et installez la version la plus récente du logiciel IZISPOT sur le <u>site officiel</u> (actuellement V 4.10 47,2 Mo).

| Site Vierge | A partir d'un modèle | Annuler |
|-------------|----------------------|---------|

2. Lancez le logiciel et cliquez sur NOUVEAU, puis choisissez SITE VIERGE.

3. Le logiciel vous propose d'ENREGISTRER votre site : choisissez le répertoire par défaut, ou indiquez un autre chemin sur votre disque dur.

| Nawau Ouri                           | Enregicher No                                                                                                    | 🛷 🧟<br>Verteur Perstu | Paramètres I     | ee en ligne       |             |                      |  |  |
|--------------------------------------|----------------------------------------------------------------------------------------------------|-----------------------|------------------|-------------------|-------------|----------------------|--|--|
| GESTION DU                           | SITE                                                                                                    |                       | < ¢              |                   |             | i i                  |  |  |
| Nouvelle page :<br>Menu du site      | Nouvelle page:<br>Menu du site<br>Bibliothèque Internet                                                                                                    |                       |                  |                   |             |                      |  |  |
| Tous                                 | Actualités                                                                                                    | Chartes graphiques    | Animations Flash | Options des pages | Utilitaires |                      |  |  |
| C Accuell<br>Nes produits<br>Contact | Contait     De nouvelles chartes graphiques sont mises à votre disposition       Contait     régulièrement et gratuitement dans cet espace.       Actuellement 252 chartes sont disponibles pour vos sites |                       |                  |                   |             |                      |  |  |
|                                      | [Nouvesutés]<br>[Antque]<br>[Basique]<br>[Business]<br>[Classique]<br>[Cesign]<br>[Evenement]<br>[Fantaisle]<br>[Industrel]<br>[Paysage]<br>[Technologique]                                                |                       | <u>低</u>         |                   |             |                      |  |  |
|                                      |                                                                                                    | 1                     | III              |                   | j           |                      |  |  |
| Outils                               | // Général ,                                                                                                    | Graphisme             |                  |                   |             | IziSpot <sup>™</sup> |  |  |

4. Izispot utilise le principe de la charte graphique, c'est à dire que le design général du site est prédéfini. Non seulement, la page d'accueil est tout de suite prête à l'emploi, mais également les menus (onglets). En fait, le site est immédiatement fonctionnel après modification des textes et suppression des rubriques inutiles.

Choisissez votre charte dans PAYSAGE, par exemple.

<u>Remarque</u> : attention, il est difficile de changer la couleur de fond de page de la charte choisie.

| Bibliothèque Internet | 1.                                    |                                              |                                       | X           |
|-----------------------|---------------------------------------|----------------------------------------------|---------------------------------------|-------------|
| Actualités            | Chartes graphiques                    | Animations Flash                             | Options des pages                     | Utilitaires |
|                       | Pour ajouter o<br>de chartes graphiqu | cette charte dans l<br>ues du logiciel cliqu | a bibliothèque<br>ez sur 'Télécharger |             |
|                       | Accuil                                | 10 2 0 m                                     |                                       |             |
|                       |                                       |                                              |                                       |             |
|                       |                                       |                                              |                                       |             |
|                       |                                       |                                              |                                       |             |
|                       |                                       |                                              |                                       |             |
|                       |                                       |                                              |                                       |             |
|                       |                                       |                                              |                                       |             |
|                       |                                       |                                              |                                       |             |

| B | Bibliothèque Interne                 | et                                                                                                    | × |
|---|--------------------------------------|----------------------------------------------------------------------------------------------------|---|
| 1 | Actualités                           | Chartes graphiques Animations Flash Uptions des pages Utilitaires                                                           |   |
|   | -                                    | Pour ajouter cette charte dans la bibliothèque<br>de chartes graphiques du logiciel cliquez sur 'Télécharger'               |   |
|   | Catégorie : Paysa<br>Nom : Foret     | IziSpot                                                                                                    |   |
|   | Couleur : Blanc-V<br>Taille : 444 ko | Vous pouvez aussi importer cette charte dans l'éditeur de chartes.<br>Soùhaitez-vous l'importer dans l'éditeur de chartes ? |   |
|   |                                      |                                                                                                    |   |
|   |                                      |                                                                                                    |   |
|   |                                      |                                                                                                    |   |

5. Télécharger la charte choisie. Le logiciel vous proposera de l'ajouter à l'éditeur de charte, acceptez, sinon vous ne pourrez plus la modifier ultérieurement.

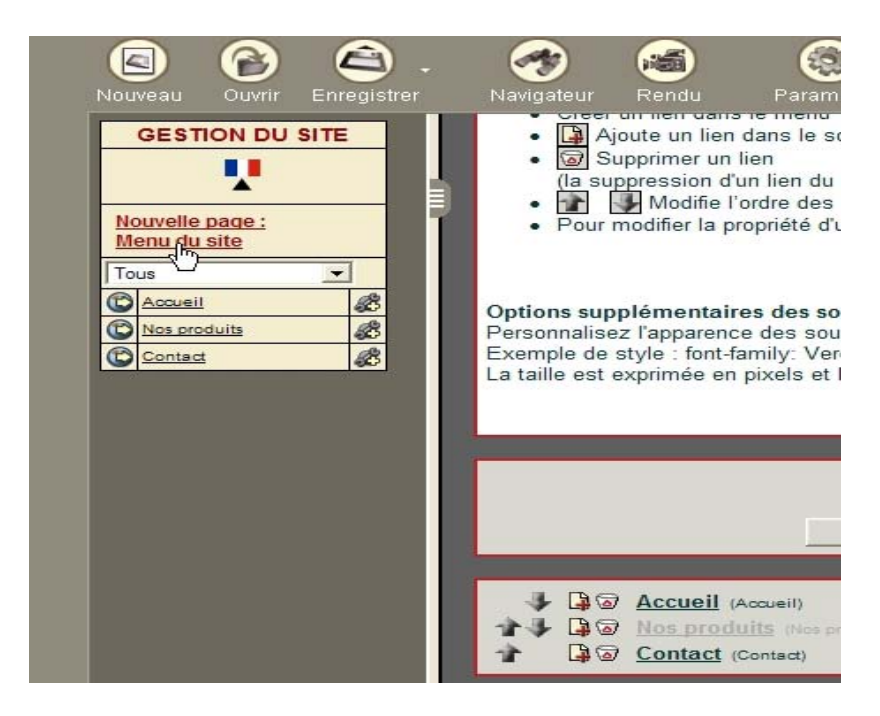

6. Supprimez les pages par défaut qui ne vous intéressent pas, et créez en d'autres. Attention, il y a plusieurs sortes de pages : choisissez pour l'instant NOUVELLES PAGES/PAGES PERSONNALISABLES.

Remarquez que le MENU est géré à part. Il faut établir vous-même les liens entre les pages que vous créez et le menu.

| Nouveau   |           | Enregistrer              |                    | Rendu                                                                                                    | Parametres         | Mise en ligne         |                                  |              |
|-----------|-----------|--------------------------|--------------------|----------------------------------------------------------------------------------------------------|--------------------|-----------------------|----------------------------------|--------------|
| GEST      |           | SITE                     | Biographi<br>Monet | ie de Clauc                                                                                                    | le                 | 1                     | 23.34                            |              |
| Managella | Edi       | iteur de chartes         | graphiques         |                                                                                                    |                    |                       |                                  | $\mathbf{X}$ |
| Menu du   | s Fichier | Propriétés Affich        | age Objets Pre     | evisualisation (F1                                                                                                    | 2) Aide            |                       |                                  |              |
| Tous      |           | litre de la page (Défaut |                    |                                                                                                    | 100                |                       |                                  | ^            |
| Biograd   | 2         |                          | 22.000             | 10 A 10                                                                                                    | Town of the second | 1 1 1 1               | Charles Providence               |              |
| C Liens   |           | Logo du site (Défau      | t)                 |                                                                                                    |                    |                       | Section 197                      |              |
| Ses cer   |           |                          |                    |                                                                                                    |                    |                       | 1.00                             |              |
|           |           | ALC: NOTE: N             | and the second     | Section of the section of the sectio | and the second     | a state of the second | Copyright (Défaut)               |              |
|           |           | Zone de navigation (H    | orizontal)         |                                                                                                    |                    |                       |                                  |              |
|           |           |                          |                    |                                                                                                    |                    |                       |                                  | THE OWNER    |
|           |           |                          |                    |                                                                                                    |                    |                       | Drapeaux multi-langue            | 25           |
|           |           |                          |                    |                                                                                                    |                    |                       |                                  | -            |
|           |           | Contenu de la page       | (Défaut)           |                                                                                                    |                    |                       | Catégories du catalogue (Défaut) | 1            |
|           |           |                          |                    |                                                                                                    |                    |                       |                                  |              |
|           |           |                          |                    |                                                                                                    |                    |                       |                                  |              |
|           |           |                          |                    |                                                                                                    |                    |                       |                                  | -            |
|           |           |                          |                    |                                                                                                    |                    |                       |                                  |              |
|           |           |                          |                    |                                                                                                    |                    |                       |                                  |              |
|           |           |                          |                    |                                                                                                    |                    |                       |                                  |              |
|           |           |                          |                    |                                                                                                    |                    |                       |                                  | ~            |
|           | <         |                          |                    | 101                                                                                                    |                    |                       | 2                                |              |
|           |           |                          |                    |                                                                                                    |                    |                       |                                  |              |
| 1         | -         | <                        | Editeu             | r de chartes                                                                                                    |                    | III.                  |                                  |              |
|           |           |                          |                    |                                                                                                    |                    |                       |                                  | Dr.          |
| //        | Outils    | Géné                     | ral // Grap        | hisme //                                                                                                    |                    |                       |                                  | L            |

7. Si vous souhaitez à ce stade changer certains éléments graphiques, utilisez l'éditeur de charte (GRAPHISME/EDITER/OUVRIR).

Attention, il est très délicat de modifier certaines propriétés du modèle choisi, les transformations n'étant pas immédiatement visibles à l'écran.

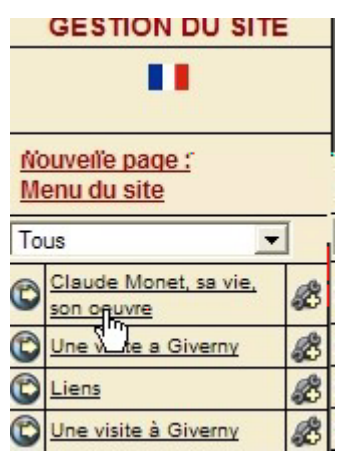

8. Vous pouvez démarrer votre site : cliquez sur la page que vous souhaitez utiliser, ce qui ouvre une fenêtre de travail. Il ne vous reste plus qu'à utiliser les fonctions d'édition et d'insertion d'images...

Note : lorsque vous insérez une image, veillez à ce qu'elle ne "pèse" pas trop

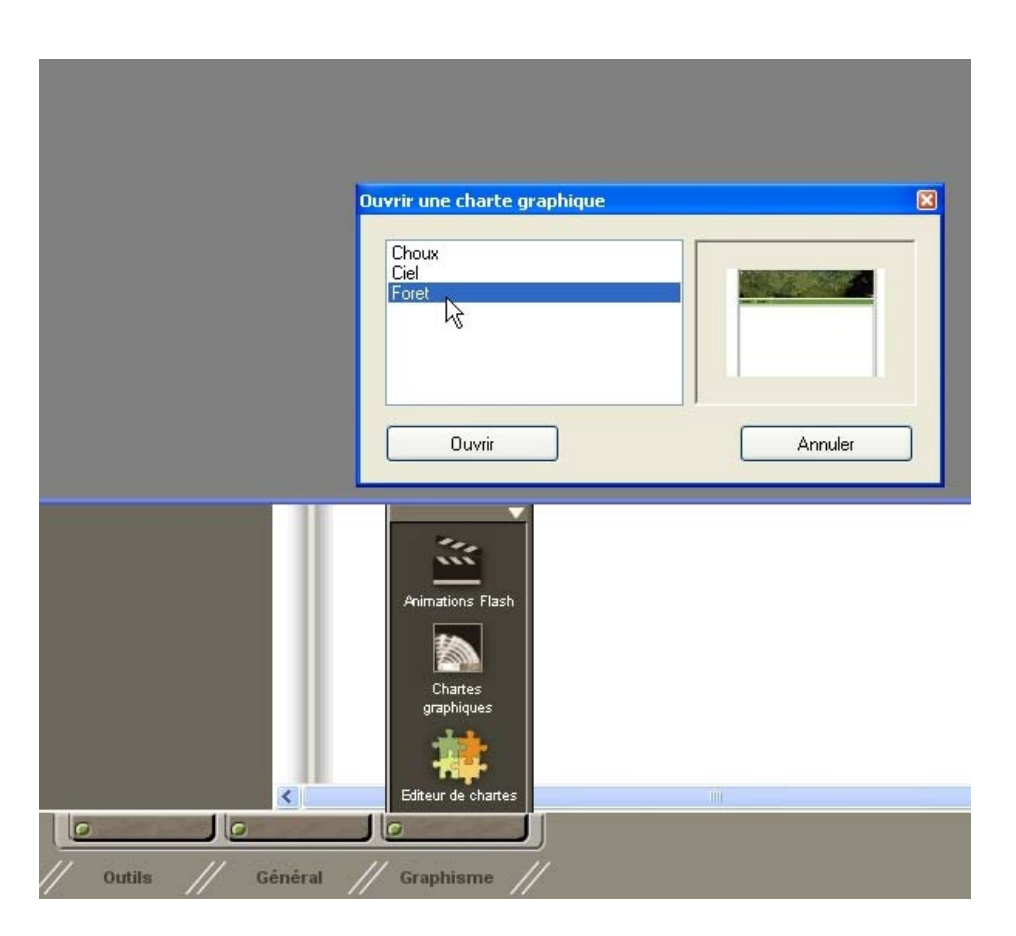

Menu GRAPHISME : ouvrez l'éditeur de chartes, et sélectionnez la vôtre (il faut au préalable l'avoir importée, comme précisé dans le chapitre 2)

Par exemple, pour remplacer l'image d'en-tête verte par une texture extraite d'un tableau de Monet : sélectionnez cette image, supprimez-là. Cliquez dans l'éditeur de charte sur OBJET/IMAGE et sélectionnez le nouveau bandeau (de votre fabrication) que vous comptez utiliser. Redimensionner si nécessaire.

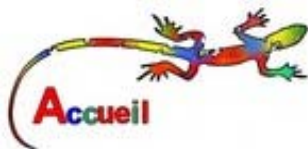

<u>Note</u> : le logo qui renvoie vers le site principal des arts plastiques est une image indépendante dotée d'un lien hypertexte. Il apparaîtra ainsi automatiquement sur toutes les pages du site.

### 4. Hébergement

S'il est possible de créer et de visualiser son site IZISPOT sur son propre ordinateur, il doit ensuite être installé sur un serveur distant (un autre ordinateur) pour pouvoir fonctionner 24h/24. Bien sûr, vous pouvez toujours utiliser votre propre machine, si vous êtes prêt à la laisser allumée en permanence ! Il vous faut donc trouver un hébergeur. Pour un petit site, vérifiez déjà si votre propre fournisseur d'accès internet n'offre pas un espace de stockage, comme c'est souvent le cas.

Demandez aussi au responsable du réseau de votre établissement. Il aura probablement de bonnes idées !

Sinon, tapez les mots clé suivants dans votre moteur de recherche : choisir-unhebergeur-gratuit-ou-payant

Pour l'instant, nous allons utiliser l'hébergeur canadien CyberQuébec : l'espace proposé est petit (5Mo), mais suffisant pour notre projet.

Connectez-vous à CyberQuébec.

L'inscription est très rapide, vous devriez obtenir en 10 minutes les coordonnées nécessaires pour mettre en ligne votre site :

- un nom d'utilisateur
- un mot de passe
- l'adresse du serveur FTP qui accueillera votre site

En moins de 30 minutes, le site construit à titre d'exemple à été mis en ligne; vous pouvez le consulter <u>ICI</u>. Cette rapidité d'inscription a un (petit) coût : un bandeau publicitaire est affiché en bas de la page.

IZISPOT gère très bien les fonctions de mise en ligne : vous cliquez sur MISE LIGNE, vous entrez les identifiants communiqués par l'hébergeur (ils seront ensuite mémorisés par le logiciel), et vous lancez le transfert.

A noter que plusieurs hébergeurs francophones proposent des services excellents, gratuits et totalement sans publicité, offrant un volume de stockage beaucoup plus important. Mais les procédures d'inscription sont plus longues : il faut faire une demande argumentée, et les délais de réponse peuvent atteindre 2 semaines.

Bonne chance...

Dominique LEBLANC Professeur d'arts plastiques Collège Mangin SARREBOURG Mai 2008